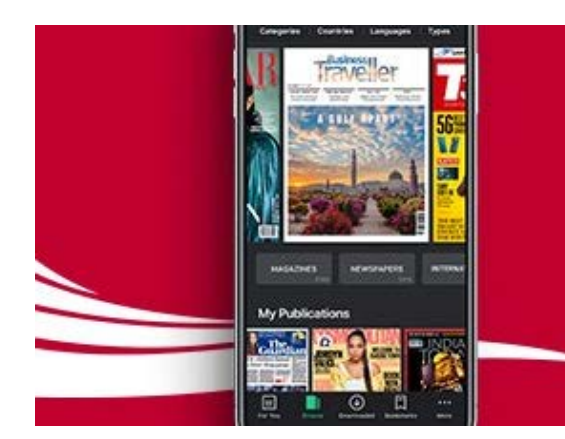

air mauritius

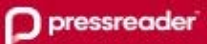

Air Mauritius is pleased to announce that all passengers now get complimentary access to over 7,000 digital newspapers and magazines from around the world.

With PressReader, you can search, download, and read publications right from your own device before, during, and after your flight.

# Air Mauritius Digital Publications

## **User Guide**

Version: 1.0

Created on: 01-Nov 2019

Last Modified on: 14-Nov-2019

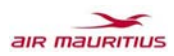

You can get access in three different ways:

- 1) Click the link in your pre-boarding emails (Internet check-in reminder and Wi-Fi access code).
- 2) Connect through the Air Mauritius App and enter your flight details for 48 hours of complimentary access before and after you fly with us.
- Connect to the WiFi in the Air Mauritius lounge and go to publications.airmauritius.com.
   Note: the user might need to type the complete address namely http://publications.airmauritius.com

More information can be obtained from the Air Mauritius website through a list of frequently asked questions:

- English: airmauritius.com/ereader.htm;
- French: airmauritius.com/ereader\_fr.htm;
- Simplified Chinese: airmauritius.com/ereader\_zh.htm.

**Note:** the user might need to type the complete address e.g. <u>https://www.airmauritius.com/ereader.htm</u>.

Although the PR website i.e., <u>www.pressreader.com</u> can be used to read publications online, we recommend users to install the PressReader App (available for Android, IOS and Window) for a better experience and to download and read at leisure even when offline. Publications can only be downloaded within the PressReader App and downloaded publications can be accessed from the PressReader App in the "Downloaded" section and cannot be transferred to other devices unless the user has signed in to the PressReader App as illustrated below:

| Publications                                                                                    | 🔞 Kamlesh Rago | Q Search Publications |
|-------------------------------------------------------------------------------------------------|----------------|-----------------------|
|                                                                                                 | 🖉 New Post     |                       |
|                                                                                                 | My Channel     |                       |
| ET JOURNAL.                                                                                     | A My Account   |                       |
| L. CCLXXV NO. 39 WSJ.com U.S. Edition<br>370 m. Cowig220 ento Cowig200270 ento (2015) marin1016 | Sign Out       |                       |

| <                                | Download Issue                                                                            | Done          |
|----------------------------------|-------------------------------------------------------------------------------------------|---------------|
| ISSUE WILL                       | BE DELIVERED TO                                                                           |               |
| TA-1021                          |                                                                                           |               |
| To have your 5<br>you have a Pre | worke publications delivered to other device, p<br>scheater App initialed on that device. | please ensure |

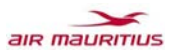

The different ways to access the service on different devices is shown below:

| Type of access    | Device Type    | Methods Supported   | Remarks                            |
|-------------------|----------------|---------------------|------------------------------------|
| From the link in  | Android phone  | Web browser or via  | • The user just needs to click on  |
| pre-boarding      | or tablet      | the PressReader App | the appropriate banner in the      |
| email             |                |                     | email                              |
| From the link in  | IPhone or IPad | Web browser or via  | • The user just needs to click on  |
| pre-boarding      |                | the PressReader App | the appropriate banner in the      |
| email             |                |                     | email                              |
| From the link in  | Windows laptop | Web browser or via  | • The user just needs to click on  |
| pre-boarding      | or tablet      | the PressReader App | the appropriate banner in the      |
| email             |                |                     | email                              |
|                   |                |                     |                                    |
| Through the Air   | Android phone  | Web browser or via  | • The user must have a valid       |
| Mauritius App     | or tablet      | the PressReader App | PNR stored in the MK App           |
|                   |                |                     | (within 48 hours of current        |
|                   |                |                     | date/time)                         |
| Through the Air   | IPhone or IPad | Web browser or via  | • The user must have a valid       |
| Mauritius App     |                | the PressReader App | PNR stored in the MK App           |
|                   |                |                     | (within 48 hours of current        |
|                   | TA7º 1 1       |                     | date/time)                         |
| Through the Air   | Windows laptop | Not supported       | • But publications can be first    |
| Mauritius App     | or tablet      |                     | stored on an Android or IOS        |
|                   |                |                     | device and then transferred to     |
|                   |                |                     | a windows device                   |
|                   |                |                     | • Alternatively, the link from the |
|                   |                |                     | pre-boarding email can be          |
|                   |                |                     | used                               |
| When connected    | Android phone  | Web browser or via  | • If the user is not automatically |
| to the Wi-Fi spot | or tablet      | the PressReader Ann | re-directed to the landing page    |
| of the MK         | or tublet      | the resolution ripp | publications airmauritius com      |
| lounge(s) in      |                |                     | he/she must type it or type        |
| Mauritius         |                |                     | pressreader com or open the        |
|                   |                |                     | PressReader App                    |
|                   |                |                     | • Air Mauritius passengers will    |
|                   |                |                     | have access via the MK Mobile      |
|                   |                |                     | App or pre-boarding emails         |
|                   |                |                     | even after leaving the MK          |
|                   |                |                     | lounge(s)                          |
|                   |                |                     | • Other airlines passengers will   |
|                   |                |                     | have access for another 3 hours    |
|                   |                |                     | after they leave the MK            |
|                   |                |                     | lounge(s)                          |
|                   |                |                     | • In other lounges, the customer   |
|                   |                |                     | can get access via the MK          |
|                   |                |                     | Mobile App                         |
| When connected    | IPhone or IPad | Web browser or via  | • If the user is not automatically |
| to the Wi-Fi spot |                | the PressReader App | re-directed to the landing page    |
| of the MK         |                |                     | publications.airmauritius.com,     |

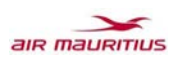

| lounge(s) in<br>Mauritius                                                     |                             |                                           | <ul> <li>he/she must type it or type pressreader.com or open the PressReader App</li> <li>Air Mauritius passengers will have access via the MK Mobile App or pre-boarding emails even after leaving the MK lounge(s)</li> <li>Other airlines passengers will have access for another 3 hours after they leave the MK lounge(s)</li> <li>In other lounges, the customer can get access via the MK Mobile App</li> </ul>                                                                                                    |
|-------------------------------------------------------------------------------|-----------------------------|-------------------------------------------|----------------------------------------------------------------------------------------------------|
| When connected<br>to the Wi-Fi spot<br>of the MK<br>lounge(s) in<br>Mauritius | Windows laptop<br>or tablet | Web browser or via<br>the PressReader App | <ul> <li>If the user is not automatically re-directed to the landing page publications.airmauritius.com, he/she must type it or type pressreader.com or open the PressReader App</li> <li>Air Mauritius passengers will have access via the MK Mobile App or pre-boarding emails even after leaving the MK lounge(s)</li> <li>Other airlines passengers will have access for another 3 hours after they leave the MK lounge(s)</li> <li>In other lounges, the customer can get access via the MK Mobile App on Android or IOS and transfer the downloaded publications to the Windows device</li> </ul> |

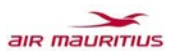

#### A. Steps to access publications from pre-boarding emails (Internet Check-in and WiFi code):

i. Click on the PressReader banner shown below from either emails.

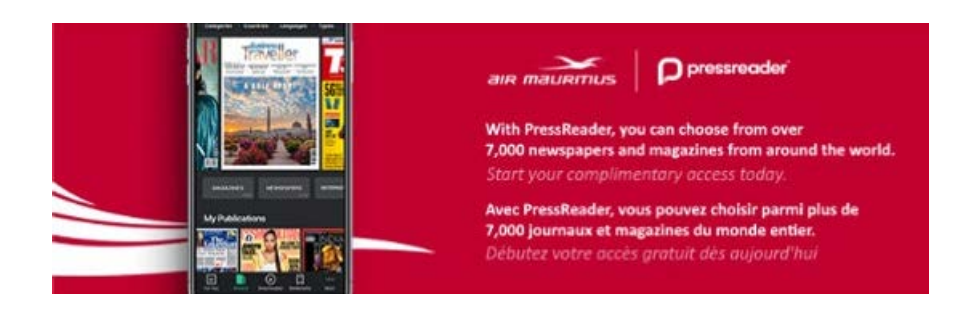

- ii. The user may be prompted to either use a web browser or the PressReader App.
- iii. Download the PressReader App (Android, IOS or Windows) if the user intends to download publications or use a web browser to read online.
- iv. When accessing PressReader either via a web browser or the PressReader App, the message below will be shown.

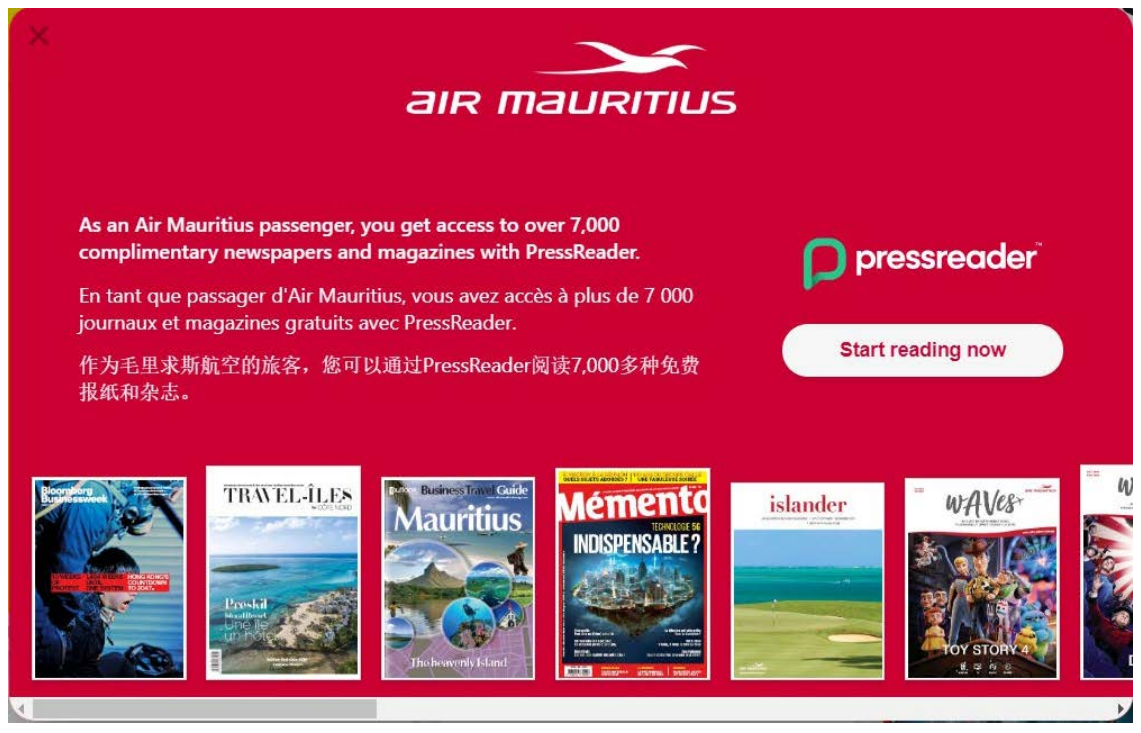

v. Refer to section D. below on how to download publications from the PressReader App.

#### B. Steps to access publications from the MK Mobile Apps (Android and IOS):

i. Click on the eReader button and the following page will appear.

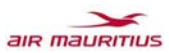

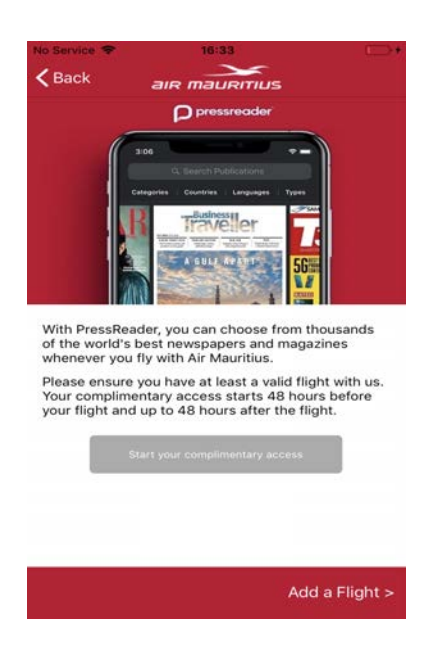

ii. Click on Start your complimentary access (assuming no flight added).

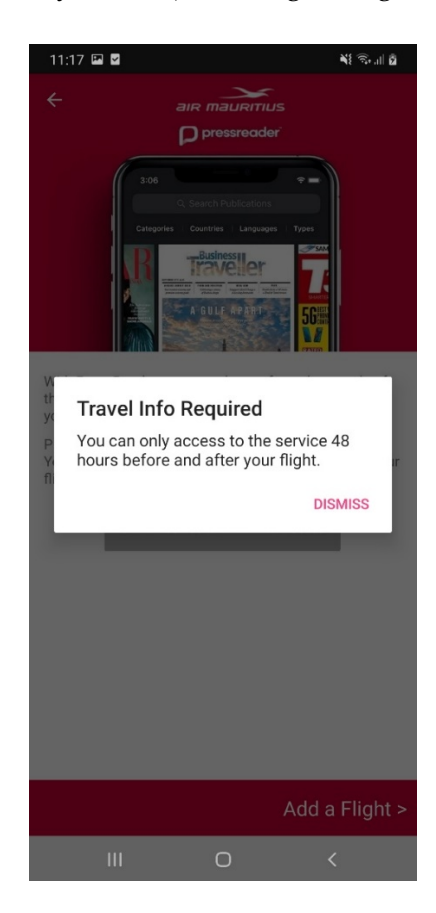

iii. User adds a valid flight, then clicks on button Start your complimentary access again and is prompted to install the PressReader App (Android or IOS) in case same is not installed.

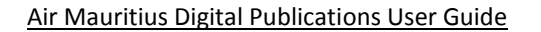

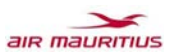

| 11:19                         | ME 🕾 🖻   | Air Mauritius 🗢 16:37                                               |
|-------------------------------|----------|---------------------------------------------------------------------|
| ි www.pressreader.com         | Q        | € pressreader.com                                                   |
| Please install the            |          | × PressReader<br>PressReader Inc<br>*****<br>GET — On the App Store |
| our gift.                     | ate      | P                                                                   |
| e you installed PressReader?  |          |                                                                     |
| Not yet, install PressReader! |          | Please install the<br>PressReader app and                           |
| Yes, begin reading!           |          | return here to activate your gift.                                  |
| Brought to you by             |          | Have you installed PressReader?                                     |
|                               |          | Not yet, install PressReader!                                       |
| MAURITIUS                     |          |                                                                     |
|                               |          | Yes, begin reading!                                                 |
|                               |          | Yes, begin reading!<br>Brought to you by                            |
| a ¢ 0                         | <u>9</u> | Yes, begin reading!<br>Brought to you by                            |

### iv. User clicks on Install PressReader and is redirected to Playstore or Appstore.

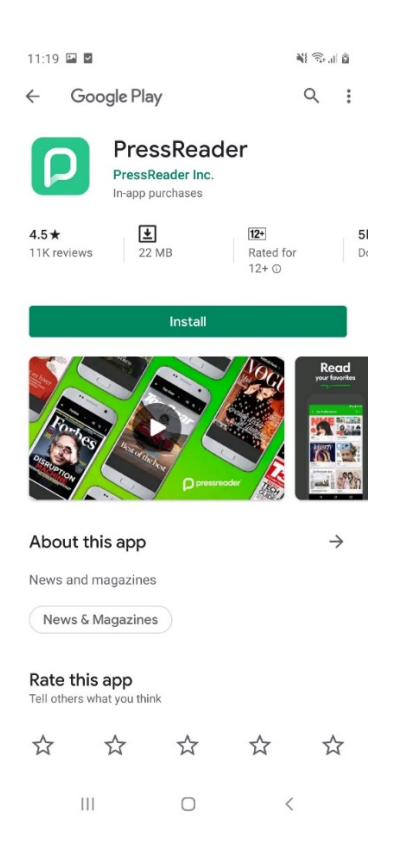

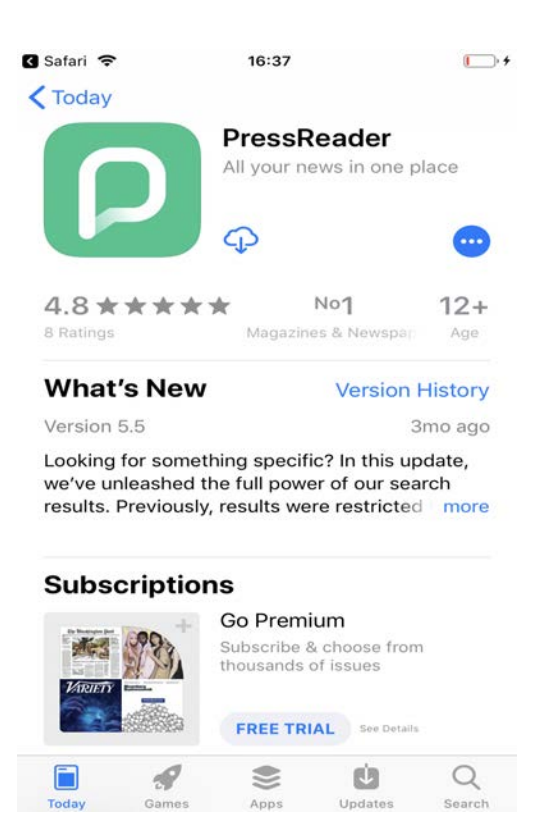

v. User downloads App.

#### Air Mauritius Digital Publications User Guide

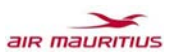

| 11:19 🛓 🖬 🖬                |                                                         | M (9, 1)                                   | ũ        | 🔇 Safari 🤶                                                    | 16:38                                                                              | <b>[</b> ]• +            |
|----------------------------|---------------------------------------------------------|--------------------------------------------|----------|---------------------------------------------------------------|------------------------------------------------------------------------------------|--------------------------|
| ← Google                   | Play                                                    | Q                                          | :        | < Today                                                       |                                                                                    |                          |
| P<br>7%<br>©<br>Cancel     | ressReader<br>6 of 22.23 MB<br>Verified by Play Protect | open                                       |          | P                                                             | PressReader<br>All your news in one p                                              | lace                     |
| Ads Related                | to this app                                             |                                            |          | 4.8 * * * *                                                   | ★ No1                                                                              | 12+                      |
|                            |                                                         |                                            |          | 8 Ratings                                                     | Magazines & Newspar                                                                | Age                      |
|                            | Ĵ                                                       |                                            |          | What's New                                                    | Version                                                                            | History                  |
| Mindfulness with           | My Jumbo Le Club                                        | JuiceByMCB                                 | E        | Version 5.5                                                   | з                                                                                  | lmo ago                  |
| 24 MB<br>You might al      | 6.4 MB                                                  | Mauritius<br>21 MB                         | Ir<br>52 | Looking for somet<br>we've unleashed t<br>results. Previously | hing specific? In this up<br>he full power of our sea<br>, results were restricted | idate,<br>irch<br>i more |
| WORLD<br>ECONOMIC<br>FORUM | FT                                                      |                                            |          | Subscription                                                  | าร                                                                                 |                          |
|                            |                                                         |                                            |          |                                                               | Go Premium                                                                         |                          |
| Strategic IQ<br>23 MB      | Financial Times<br>7.9 MB                               | Flipboard: News<br>For Any Topic<br>8.7 MB | M<br>11  |                                                               | Subscribe & choose from<br>thousands of issues                                     | Υ.                       |
| 4.5★<br>11K reviews        | <b>⊻</b><br>22 MB                                       | 12+<br>Rated for<br>12+ ①                  | 51<br>Dr |                                                               | FREE TRIAL See Details                                                             | 0                        |
| 111                        |                                                         | <                                          |          | Today Games                                                   | Apps Updates                                                                       | Search                   |

vi. Android Users can directly open the app with complimentary access. Users can also go back to Airmauritius App and click on Start your complimentary access or back on the webpage and click on Start Reading.

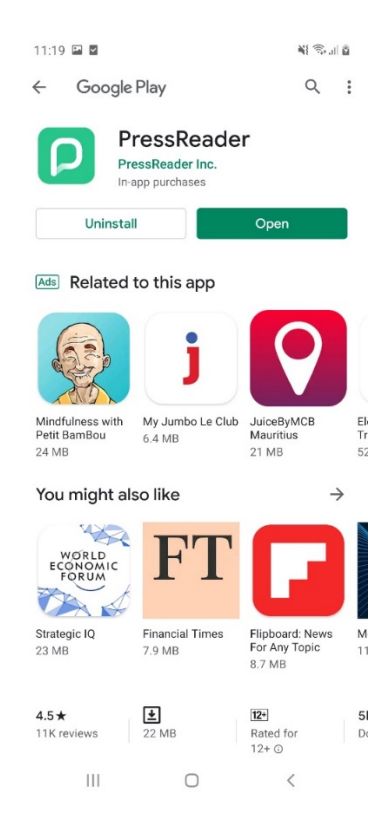

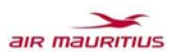

vii. On IOS user has 2 options, either go back to Air Mauritius App, then click on Start your complimentary access button again or go to the webpage that was opened previously and click on Yes, Begin Reading (Prompt to open in PressReader).

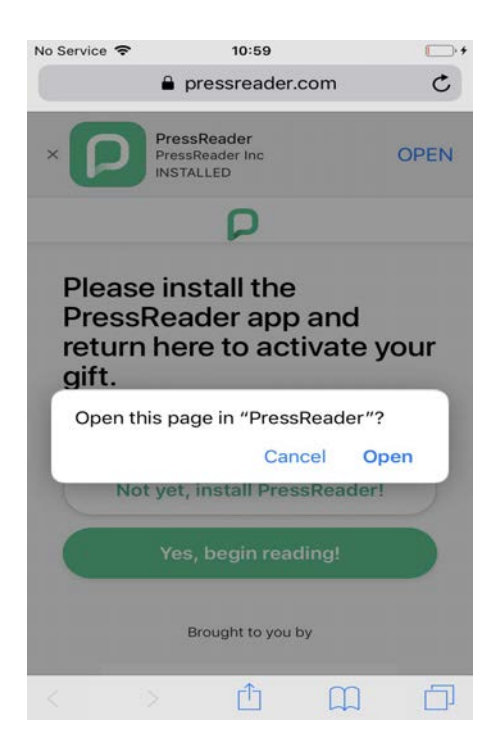

viii. On PressReader app, User can click on any magazine and use the Open button from there.

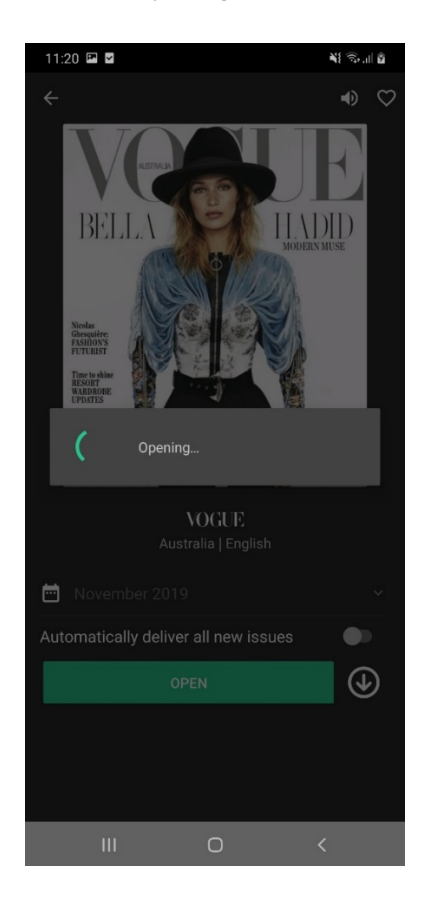

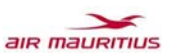

ix. At time of usage, a popup appears.

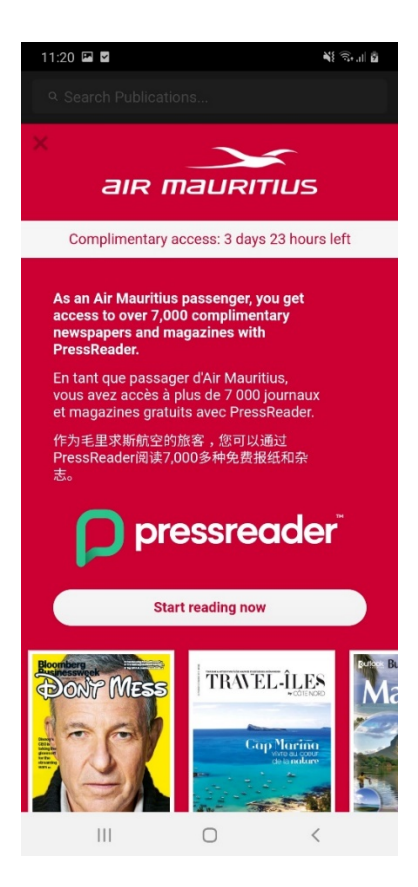

#### C. Steps to access publications from the lounge portal:

- i. Connect to the WiFi spot of the Air Mauritius lounge and go to publications.airmauritius.com or pressreader.com.
- ii. The user maybe prompted to either use a web browser or the PressReader App.
- iii. Download the PressReader App (Android, IOS or Windows) if the user intends to download publications or use a web browser to read online.
- iv. When accessing PressReader either via a web browser or the PressReader App, the message below will be shown.

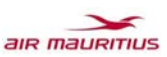

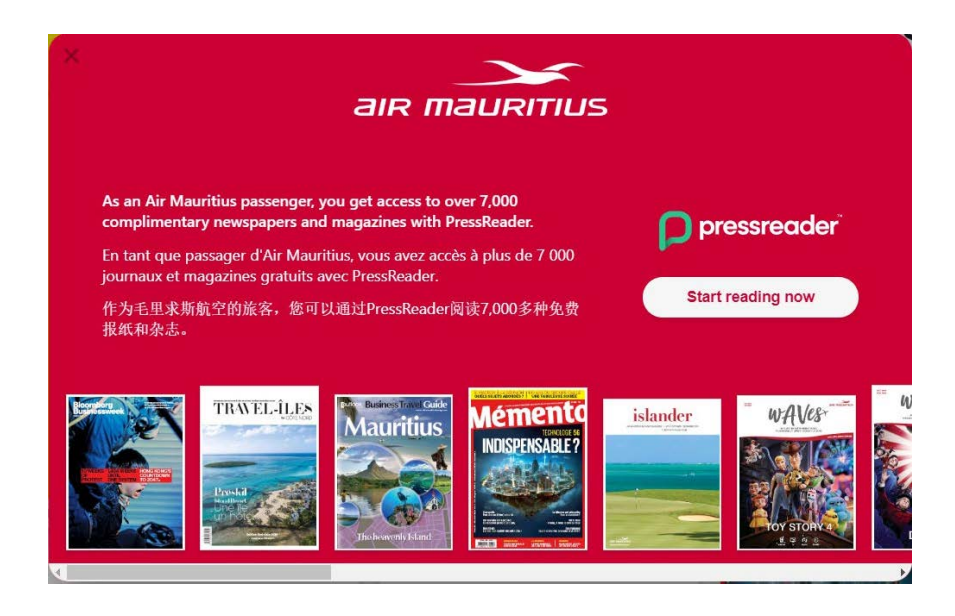

v. Refer to section D. below on how to download publications from the PressReader App.

#### D. Steps to download publications from the PressReader App.

i. Choose the publication to download

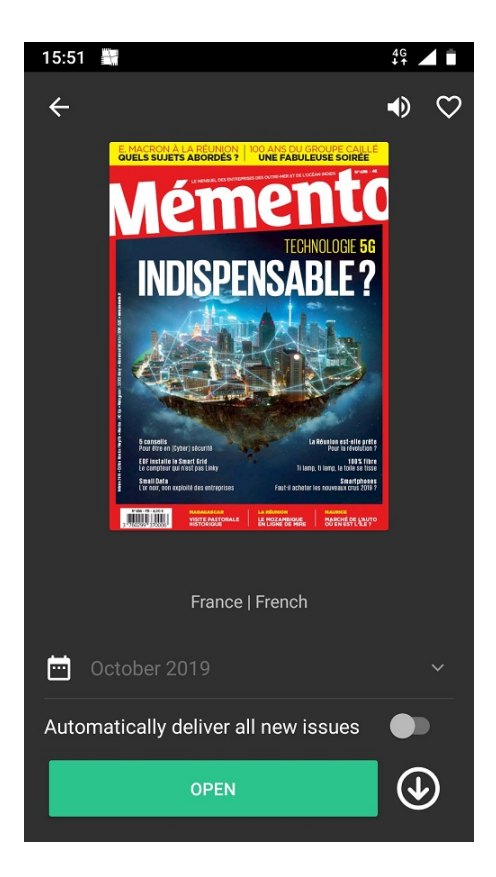

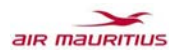

ii. Click on the download icon (down arrow). On some devices, opening the publication will automatically download it.

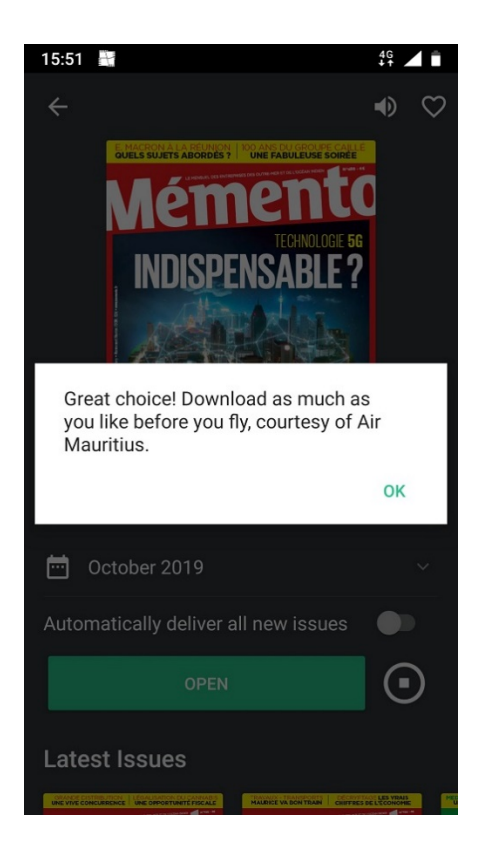

iii. Access downloaded publications from the "Downloaded section" even when offline.

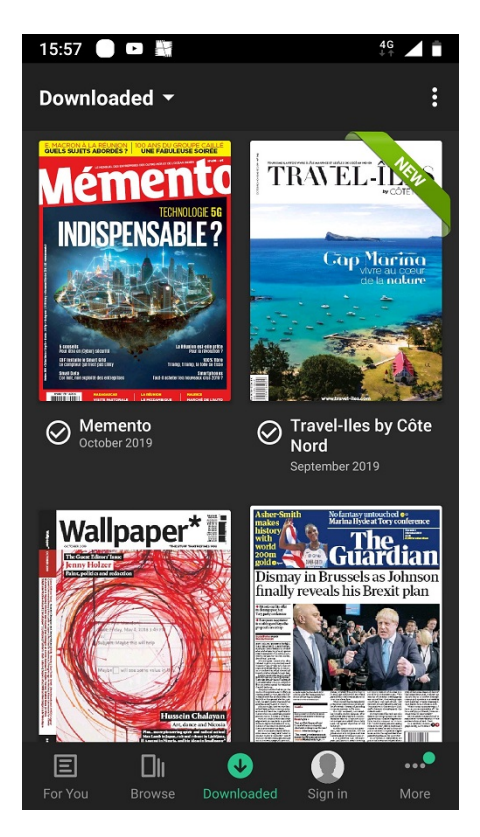